# Workflow – Receiving Insurance Messages

Introduction Insurance Messages are sent to repair facilities. These messages are received automatically when logged into CCC ONE® Estimating. This job aid describes the three ways that the Repair Facility can view these messages.

#### Message By default, Insurance Message notifications are delivered to Admin Notification users who have the proper permission enabled. A Notification Group (or Popup groups) can be configured for non-admin users to receive insurance message notifications. Verify that the user has the **Correspondence** and **Tasks** permissions enabled for the user's Security Role.

Messages can be directed to specific users for specified insurance companies as described in the Job Aid - Setup Notification Groups.

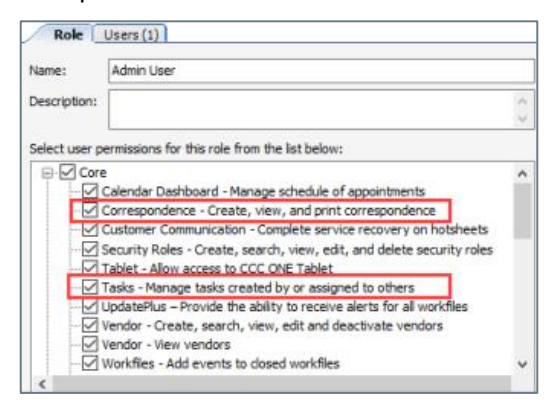

A popup alert message appears just above the notification area in the lower right corner of your screen. Clicking on the **Insurance Message Received** popup alert opens the message for you to view.

| h     | Insuran  | ce Message Received | × |
|-------|----------|---------------------|---|
| 1-mil | From:    |                     |   |
|       |          | INSURANCE           |   |
|       | Claim #: | 121                 |   |
|       | Subject: | Re: Status Update   |   |
|       |          |                     |   |

Continued on next page

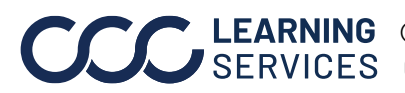

**LEARNING** ©2020-2022. CCC Intelligent Solutions Inc. All rights reserved. SERVICES CCC<sup>®</sup> is a trademark of CCC Intelligent Solutions Inc.

## Workflow – Receiving Insurance Messages, Continued

My Work > Insurance Companies Insurance Messages appear in the **My Work** dashboard > **Insurance Companies** bucket. The envelop icon displays the number of messages. Click on the envelope icon to open the **Insurance Companies** bucket. From there, click the **View** action in the mini toolbar of the selected message. When you perform this action, the message opens for you to view.

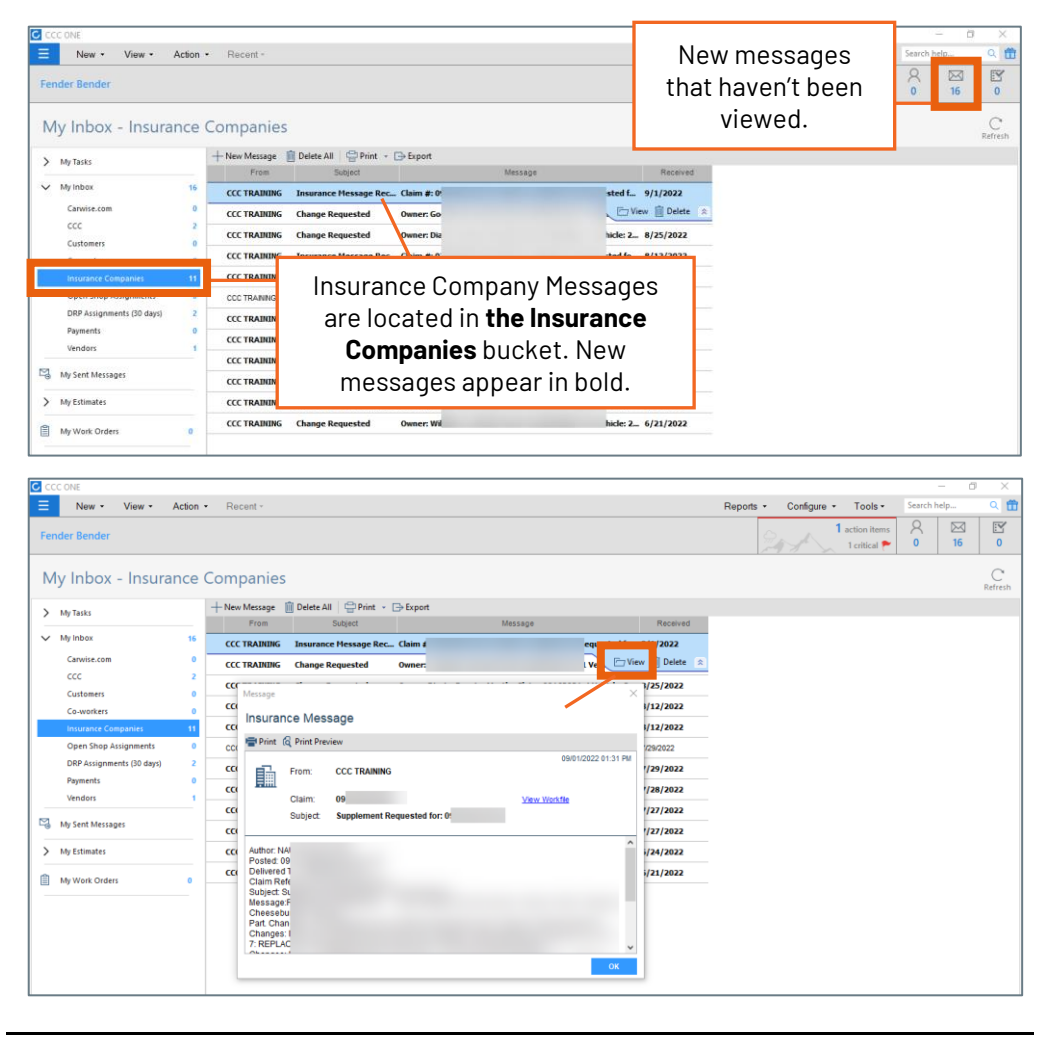

Continued on next page

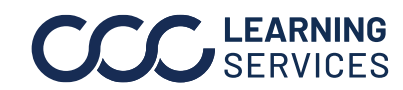

**LEARNING** ©2020-2022. CCC Intelligent Solutions Inc. All rights reserved. SERVICES CCC<sup>®</sup> is a trademark of CCC Intelligent Solutions Inc.

## Workflow – Receiving Insurance Messages, Continued

Workfile Notes In the Workfile, select the **Notes** tab and then click **All** to view insurance Tab View messages.

| wa:                                                                                                    | All                 |                                                                                                    |                            |
|----------------------------------------------------------------------------------------------------|---------------------|----------------------------------------------------------------------------------------------------|----------------------------|
| All                                                                                                    | 🔜 New Note 🦔 Contac | t Customer 🛛 🚗 Print 🔔 Print Preview                                                                                                    |                            |
| General                                                                                                   | Туре                | Note                                                                                                    | Critical Date/Time 🔻 Autho |
| Contacts Construct Communication Damage Extended Condition Insurance Insurance Insurance Towing Worksheet | 🥃 Insurance Message | Re: Status Update: Author: ADUISTER 1, INSURANCE<br>Posted: 07 20 02020 07:45 PM GMT<br>Delivered To: ESTMATHIG REPAIR WORKFLOW<br>1:ADUISTER 1, INSURANCE:<br>Last, First<br>Claim Reference ID:<br>Subject: Re: Status Update<br>Message: Has estimate been completed?                   | 7/26/2820 12:45 PM         |
|                                                                                                    | 🛀 haurance Message  | Re: Status Update: Author: ADJUSTER 1, INSURANCE<br>Posted: 07.20.02020 06:09 PM GHT<br>Delivered To ESTIMATING REPAIR WORKFLOW<br>1;ADJUSTER 1, INSURANCE;<br>Lask, First,<br>Claim Reference D:<br>Subject: Re: Status Update<br>Wessage: > Please advise as to promise date. 08/01/2020 | 7/28/2820 11:09 AM         |
|                                                                                                    | 🚽 Insurance Message | Status Update: Author: ADJUSTER 1, INSURANCE<br>Posted: 07.20.02020.06:05 PM GHT<br>Delivered To: ESTMATING REPAIR WORKFLOW 1;<br>Claim Reference D:<br>Subject: Status Update<br>Messace Please advise as to nomise date.                                                                 | 7/20/2020 11:05 AM         |

#### Predefined Event Messages

To reply to these messages, select the **Events** tab and select New **Event**. The New Event window opens. From there, select **Autoverse Message** from the **Event** drop-list. Enter comments, then select **Save** and Close or Save and New.

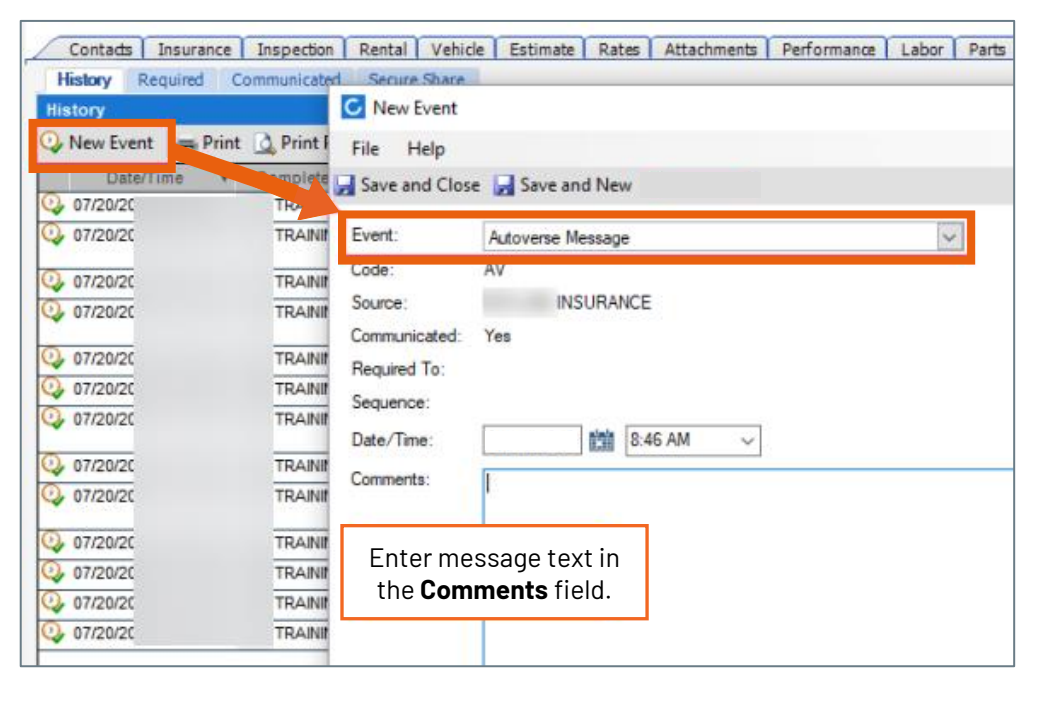

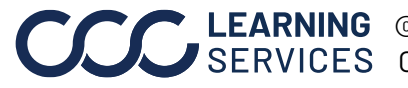

**LEARNING** ©2020-2022. CCC Intelligent Solutions Inc. All rights reserved. SERVICES CCC<sup>®</sup> is a trademark of CCC Intelligent Solutions Inc.